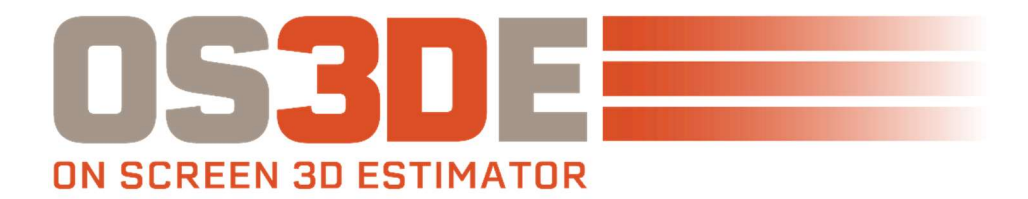

## LICENSE BOX UPDATE INSTRUCTIONS

1. Click on the Blue [Update Available] License box in the Upper Right

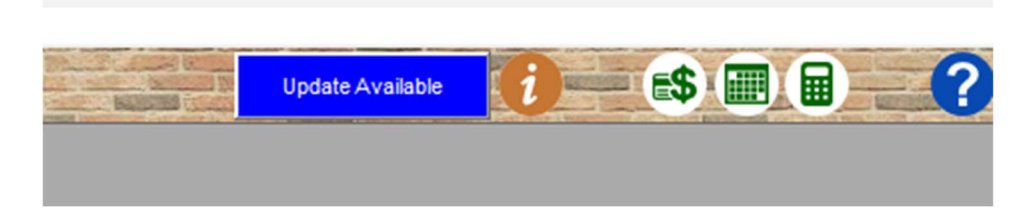

2. Click on the Blue [Download] button.

| Help About                            |                                 | ×                          |
|---------------------------------------|---------------------------------|----------------------------|
|                                       | [ Tradesmen's Software, Inc.    |                            |
| Contact Support Check out License     | Offline License Program Updates | Support expires 10/31/2023 |
|                                       | Download Version 5.0R3          |                            |
| _                                     | (build July 31, 2023)           | •                          |
|                                       |                                 |                            |
|                                       |                                 |                            |
| Check for updates every 7 Days 🕏      |                                 |                            |
| Automatically download updates        |                                 |                            |
| Download Folder C:\Users\billj\Downlo | oads                            |                            |
|                                       |                                 |                            |

Note: that the Setup\_OS3DE\_\*.exe file is being saved to the \Downloads folder. This location can be changed. We recommend leaving it as the current Default location.

**3.** Close the OS3DE software program.

support@tradesmens.com 1-800-429-9002

- **4.** Goto the .\Downloads folder and Execute Setup\_OS3DE\_\*.exe
- Tag and Agree to the License Agreement
- [Next]
- **DO NOT CHANGE** the tag from Update to a Newer Version

| our needs.<br>Ing data and u | user settings                              |                                                                        |                                                                                |                                                                                      |
|------------------------------|--------------------------------------------|------------------------------------------------------------------------|--------------------------------------------------------------------------------|--------------------------------------------------------------------------------------|
| our needs.<br>ng data and d  | user settings                              |                                                                        |                                                                                |                                                                                      |
| ng data and l                | user settings                              |                                                                        |                                                                                |                                                                                      |
| ng data and i                | user settings                              |                                                                        |                                                                                |                                                                                      |
|                              |                                            |                                                                        |                                                                                |                                                                                      |
|                              |                                            |                                                                        |                                                                                |                                                                                      |
| lata and sett                | ings will be le                            | ft alone                                                               |                                                                                |                                                                                      |
|                              |                                            |                                                                        |                                                                                |                                                                                      |
| self is left un              | changed                                    |                                                                        |                                                                                |                                                                                      |
|                              |                                            |                                                                        |                                                                                |                                                                                      |
| < Back                       | Next >                                     |                                                                        | Cance                                                                          | 1                                                                                    |
| 1                            | ata and sett<br>self is left und<br>< Back | ata and settings will be le<br>telf is left unchanged<br>< Back Next > | ata and settings will be left alone<br>telf is left unchanged<br>< Back Next > | ata and settings will be left alone<br>telf is left unchanged<br>< Back Next > Cance |

[Next]

- This is the location where the updated files are going to be installed. The install Wizard should be picking up the last location of where OS3DE was launched/accessed from. You should not need to change the path.

| estination Folder                                                     |                                                           |                             |            |
|-----------------------------------------------------------------------|-----------------------------------------------------------|-----------------------------|------------|
| Click Next to install to this folder<br>folder.                       | , or click Change to install                              | into a different            |            |
| Please enter the location where y<br>new folder name or click the Cha | you would like to install th<br>inge button to find a new | e program. You<br>location. | may type a |
| Install Tradesmen's On Screen 3D                                      | Estimator 50R3 to                                         |                             |            |
| C:\TSI\OS3DE_5.0Rb3                                                   |                                                           |                             | Change     |
|                                                                       |                                                           |                             |            |
|                                                                       |                                                           |                             |            |
|                                                                       |                                                           |                             |            |
|                                                                       |                                                           |                             |            |
|                                                                       |                                                           |                             |            |
|                                                                       |                                                           |                             |            |
|                                                                       |                                                           |                             |            |
|                                                                       |                                                           |                             |            |

[Next]

support@tradesmens.com 1-800-429-9002

## -Ready to Install

| by to instan the Program                                        |                        |                    |           |
|-----------------------------------------------------------------|------------------------|--------------------|-----------|
| ne wizard is ready to begin installat                           | ion.                   |                    |           |
| you want to review or change any o<br>ancel to exit the wizard. | of your installation s | ettings, click Bao | ck. Click |
| urrent Settings:                                                |                        |                    |           |
| Destination Folder<br>C:\TSI\OS3DE_5.0Rb3_3-14-23               |                        |                    |           |
| Visk Space Requirements<br>107,746K                             |                        |                    |           |
| etup Type<br>Upgrade                                            |                        |                    |           |
|                                                                 |                        |                    |           |

[Next]

-Files are installed and have been updated

-Install PDF to TIFF is most likely unchecked. This is unchecked because the program was already installed on this computer/workstation. If this box is checked, PDF to TIFF was not detected and you are welcome to install, configure and use if desired.

| Install Related Programs and Drivers                                                                                                    | <u> </u>                      |       | ×  |
|----------------------------------------------------------------------------------------------------|-------------------------------|-------|----|
| Tradesmen's On Screen 3D Estimator 50R3 has been succe                                                                                     | ssfully installed             |       |    |
|                                                                                                    |                               |       |    |
| Install PDF to TIFF<br>PDF to TIFF is a tool the extracts images from PDFs and<br>graphic files that can be used as 2D Plans inside of the | l saves them as<br>Estimator. |       |    |
|                                                                                                    | Next >                        | Cance | el |
| [Next]                                                                                                    |                               |       |    |
| [Finish]                                                                                                    |                               |       |    |
|                                                                                                    |                               |       |    |

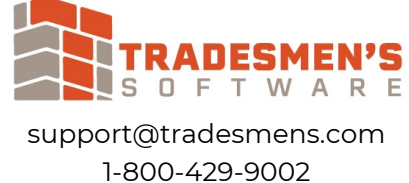